Georgia Milestones: Content Area Summary Report

QuickStart Guide

## **Content Area Summary Report**

- Log into **DRC INSIGHT** at <u>https://ga.drcedirect.com/</u>.
- Choose Interactive Reports.
- Choose the Content Area Summary tab.
  - Select the Administration Window, Year, School(s), Course or Content Area and click, Go.
    - Note that you will need to make at least one selection for every prefilter.

| Class Roster Content Area Summary                                                                             | Domain Summary | Demographic Summary | Remediation and Retest Roster | LCE Roster | Batch Download |
|----------------------------------------------------------------------------------------------------|----------------|---------------------|-------------------------------|------------|----------------|
| T Admin EOC Winter • T Year 2023-2024 • T Report District   T Course American Literature and Composition • 60 | ▼ District     | <b>(</b> )          | Y Sch                         |            |                |

• On the left, charts show district-level achievement in comparison to the State and RESA (if applicable). On the right, the same types of charts show achievement for the schools that were selected. This view provides a quick visual of your district and school achievement.

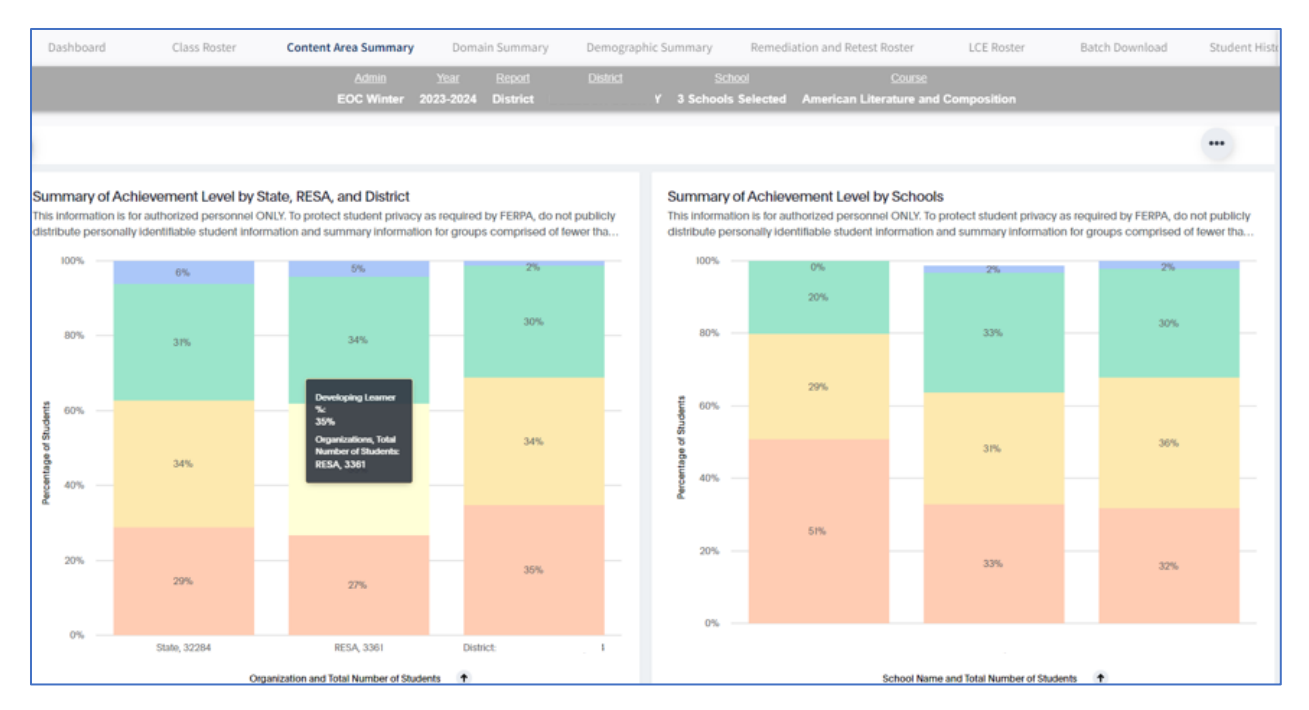

• Next is a table view of the same information. There is no suppression for summary results for groups fewer than 15. The note above each display reminds users to refrain from publicly distributing results for groups comprised of fewer than 15 students, as required by FERPA.

Georgia Department of Education Page 1 of 2 All Rights Reserved Georgia Department of Education Georgia Milestones: Content Area Summary Report

QuickStart Guide

| Summary of Content Area<br>This information is for authorized<br>students. Due to rounding, achie | a For State, RES<br>d personnel ONLY.<br>avement level perc | A, District, a<br>To protect stud<br>centages may r | nd Schools<br>lent privacy as required total 100%. | uired by FERPA, do     | not publicly distribu   | te personally ident     | ifiable student informa    | tion and summan         | y Information for gro   | ups ( ⊥ Down<br>⊥ Down           | ere<br>Noad as CSV<br>Noad as XLSX |
|---------------------------------------------------------------------------------------------------|-------------------------------------------------------------|-----------------------------------------------------|----------------------------------------------------|------------------------|-------------------------|-------------------------|----------------------------|-------------------------|-------------------------|----------------------------------|------------------------------------|
| Organizations 1                                                                                   | Total<br>Number of<br>Students                              | Mean<br>Scale<br>Score                              | Standard<br>Deviation                              | Beginning<br>Learner % | Developing<br>Learner % | Proficient<br>Learner % | Distinguished<br>Learner % | Proficient &<br>Above % | Developing &<br>Above % | Median<br>National<br>Percentile | Mean Normal<br>Curve<br>Equivalent |
| State                                                                                             | 32,284                                                      | 503                                                 | 57                                                 | 29%                    | 34%                     | 31%                     | 6%                         | 37%                     | 71%                     | 7.                               | 63.3                               |
| RESA                                                                                              | 3,361                                                       | 504                                                 | 55                                                 | 27%                    | 35%                     | 34%                     | 5%                         | 38%                     | 73%                     | 76                               | 63.7                               |
| District                                                                                          | 354                                                         | 495                                                 | 52                                                 | 35%                    | 34%                     | 30%                     | 2%                         | 32%                     | 65%                     | 73                               | 60.8                               |
| School                                                                                            | 45                                                          | 479                                                 | 52                                                 | 51%                    | 29%                     | 20%                     | 0%                         | 20%                     | 49%                     | 60                               | 56.2                               |
| School:                                                                                           | 124                                                         | 497                                                 | 54                                                 | 33%                    | 31%                     | 33%                     | 2%                         | 35%                     | 67%                     | 75                               | 61.5                               |
| School:                                                                                           | 185                                                         | 498                                                 | 50                                                 | 32%                    | 36%                     | 30%                     | 2%                         | 32%                     | 68%                     | 73                               | 61.5                               |

- This table above is where you find the Median National Percentile Ranks and the Mean Normal Curve Equivalents for the groups selected.
  - Pro Tip: Any table in the Interactive Reporting system can be exported into a spreadsheet by clicking on the ellipsis at the top right of the table.
- There are other tables included on the Content Area Summary report found by scrolling down the dashboard page.

|                                          | EOC Winter                                | 2023-2024                       | School       |                         |                            |                   | American L        | iterature and C         | omposition 7   | Test Session   | 3 Classes Selected                   |
|------------------------------------------|-------------------------------------------|---------------------------------|--------------|-------------------------|----------------------------|-------------------|-------------------|-------------------------|----------------|----------------|--------------------------------------|
| Table has 7 rows                         |                                           |                                 |              |                         |                            |                   |                   |                         |                |                |                                      |
| Tosting Purpose - Sc                     | shool Summany                             |                                 |              |                         |                            |                   |                   |                         |                |                |                                      |
| This information is for aut              | horized personnel ON                      | LY. To protect st               | udent priva  | icy as required by I    | ERPA, do not publicly      | distribute person | ally identifiable | student informatio      | on and summary | information fo | or groups comprised of fewer than 15 |
| students. Completion of                  | Course and Make-up F                      | rom Previous A                  | dministratio | on are included in      | Summaries. Retest, Tes     | t Out and Validat | ion of Credit are | not included in s       | ummaries.      |                |                                      |
|                                          |                                           |                                 |              |                         | Make-up From               |                   |                   |                         |                |                |                                      |
| School Name 🕇                            |                                           | Course                          |              | Completion of<br>Course | Previous<br>Administration | Retest            | Test Out          | Validation of<br>Credit |                |                |                                      |
|                                          |                                           | American Liter<br>and Compositi | ature        | 141                     | 0                          | 0                 | 0                 | 0                       |                |                |                                      |
|                                          |                                           |                                 |              |                         |                            |                   |                   |                         |                |                |                                      |
|                                          |                                           |                                 |              |                         |                            |                   |                   |                         |                |                |                                      |
| Table has I rouge                        |                                           |                                 |              |                         |                            |                   |                   |                         |                |                |                                      |
| Table has nows                           |                                           |                                 |              |                         |                            |                   |                   |                         |                |                |                                      |
| Students Not Includ                      | ed in Summaries -                         | School Sum                      | mary         |                         |                            |                   |                   |                         |                |                |                                      |
| This information is for aut<br>students. | horized personnel ON                      | LY. To protect st               | udent priva  | icy as required by I    | ERPA, do not publicly      | distribute person | ally identifiable | student informatio      | on and summary | information fo | r groups comprised of fewer than 15  |
|                                          |                                           |                                 |              |                         |                            |                   |                   |                         |                |                |                                      |
|                                          |                                           | Present, Test                   | Did No       | ot                      | Participation              | Medical           |                   | <b>T</b>                | M-11-1-11      |                |                                      |
| School Name ↑                            | Course                                    | NOT                             | Attem        | ipt invalidati          | on Invalidation            | (ME) (Spring      | Retest            | Out                     | of Credit      |                |                                      |
|                                          |                                           | Attempted<br>(PTNA)             | (DNA)        | (14)                    | (PIV)                      | Only)             |                   |                         |                |                |                                      |
|                                          | American<br>Literature and<br>Composition | Attempted<br>(PTNA)             | (DNA)        | 0                       | (PIV)                      | Only)             | 0                 | 0 0                     | 0              |                |                                      |
|                                          | American<br>Literature and<br>Composition | Attempted<br>(PTNA)<br>0        | (DNA)        | 0                       | (PIV)                      | Only)             | 0                 | 0 0                     | 0              |                |                                      |
| Table has I rows                         | American<br>Literature and<br>Composition | Attempted<br>(PTNA)<br>0        | (DNA)        | 0                       | (PIV)                      | Only)             | 0                 | 0 0                     | 0              |                |                                      |

- The **Testing Purpose** table shows the frequency of students in the reporting group (school in this example) who took the American Literature and Composition test for various testing purposes.
- The **Students Not Included in Summaries** table shows the count of students in the reporting group who are not included in the summary N-counts and statistics shown in the other graphs and charts on the report.